# **BigCommerce Integration Setup for GETOnline User** v0.1

### TABLE OF CONTENTS

| <b>1. BIGCOMMERCE INTEGI</b>                                                                               | RATION SETUP                                                                                                    |
|----------------------------------------------------------------------------------------------------|----------------------------------------------------------------------------------------------------|
| 1.1 Steps To Setup                                                                                         | BigCommerce Integration                                                                                                    |
| 1.1.1                                                                                                    | Step 1: Install App                                                                                                    |
| 1.1.2                                                                                                    | Step 2: Manage Service Mapping                                                                                                    |
| 1.1.3                                                                                                    | Step 3: Process Shipments                                                                                                    |
| 1.1.4                                                                                                    | Step 4: Fulfil BigCommerce Orders                                                                                                    |
| 1.1.5                                                                                                    | Step 5: View Installed App And Import New Orders From                                                                                                    |
|                                                                                                    | BigCommrece                                                                                                    |
|                                                                                                    |                                                                                                    |
| 2. SHIPMENT ORDER WO                                                                                       | RKFLOW                                                                                                    |
| 2.1 Manual Import                                                                                          | Workflow                                                                                                    |
|                                                                                                    |                                                                                                    |
| 3. BIGCOMMERCE – GETC                                                                                      | ONLINE DATA FIELDS MAPPING                                                                                                    |
| 3.1 Data Fields Ma                                                                                         | pping                                                                                                    |
|                                                                                                    |                                                                                                    |
| 1.1.4<br>1.1.5<br>2. SHIPMENT ORDER WO<br>2.1 Manual Import<br>3. BIGCOMMERCE – GETC<br>3.1 Data Fields Ma | Step 4: Fulfil BigCommerce Orders<br>Step 5: View Installed App And Import New Orders From<br>BigCommrece<br>RKFLOW<br>Workflow<br>DNLINE DATA FIELDS MAPPING<br>pping |

### **1. BIGCOMMERCE INTEGRATION SETUP**

### **1.1 Steps To Setup BigCommerce Integration**

Follow the steps below to setup the BigCommerce Integration.

### 1.1.1 Step 1: Install App

1. Install the app on you BigCommerce store admin panel.

|                        | All Apps / Run your store / Shipping / GETOnline                                                                                                    |
|------------------------|----------------------------------------------------------------------------------------------------|
| ↑ Dashboard            | GETOnline                                                                                                    |
| Q Search<br>< Apps     | Free ****                                                                                                    |
| Marketplace<br>My Apps | Description Screenshots Reviews                                                                                                    |
|                        | GETOnline Integration Fully integrating with GetOnline online system, this easy to install and configure app assists you in the creation of high quality and accurate shipping documentation to accompany your packages - whether they be travelling locally or around the world. What this app will help you to do:- |
| My Test Store 🛛        |                                                                                                    |

2. By click on the Start Now button, user will be redirect to GetOnline login page, to complete the setup and sync the orders into shipment list.

| ٩  | Search                 |                                                                                                    |
|----|------------------------|----------------------------------------------------------------------------------------------------|
|    | Apps                   | GETOnline<br>The web solution for the transport industry                                                                                                    |
|    | Marketplace<br>My Apps | An easy to use web-based portal specifically designed to assist in the preparation and management of shipments being delivered                                                                                                    |
|    | ( GETOnline            | This portal assist in the preparation of consignment notes/delivery labels (and commercial invoices as necessary) and send automated shipment<br>notifications to your recipients to make them aware that a shipment is on the way to them. It also provide up to the minute tracking and monitoring of<br>your shipments currently in transit with the ability to generate reports and statistics of your current/historical shipments including transit times. You<br>can event schedule these reports to be sent to you automatically at preset times! |
|    | Ţ                      | Start Now ⇒                                                                                                    |
| My | Test Store 🖄 🔨         |                                                                                                    |

| GETOnline<br>The web solution for the transport industry                                    |                                                              |
|---------------------------------------------------------------------------------------------|--------------------------------------------------------------|
| GETOnline Login User Name: Password: Login Now Remember me next time. Forgot your password? | Contracking Enquiry                                          |
| Don't have a Login ID?<br>Signing up is easy.<br>Sign Up Now                                | Latest News  Last Update: 25 Aug 16 15:56:33                 |
| What's New on GETOnline                                                                     |                                                              |
| _ GETOnline v4 © Frontier Force Technology 2016                                             | Privacy Policy   About   Our Services   Terms and Conditions |

### 1.1.2 Step 2: Manage Service Mapping

Service mapping is managed per integration setup. User who needs the service mapping can use the form to manage it and retrieve it from code

1. Once user login to GETOnline, user will be redirected to My Profile page if service mapping list for the BigCommerce store is empty.

Please be noted that if no service mapping is present, NO order will be imported.

| Store ID :                                                                                    | store-yh9wx6ew                                                                                                    |                                                                     |
|-----------------------------------------------------------------------------------------------|----------------------------------------------------------------------------------------------------|---------------------------------------------------------------------|
| Permanent Token :                                                                             | 7 mention and the second second                                                                                                    |                                                                     |
|                                                                                               |                                                                                                    |                                                                     |
|                                                                                               | Save Changes Cancel                                                                                                    |                                                                     |
| Service Mapping                                                                               | Save Changes Cancel I be used for your eCommerce shipments? Check with your ship                                                                                   | ping agent to get the available service code                        |
| Service Mapping<br>Which shipping service will<br>From Service Code                           | Save Changes       Cancel         I be used for your eCommerce shipments? Check with your ship         To Service Code                                             | ping agent to get the available service code                        |
| Service Mapping<br>Which shipping service wil<br>From Service Code<br>Only orders with matche | Save Changes       Cancel         I be used for your eCommerce shipments? Check with your ship         To Service Code         d service mapping will be imported. | ping agent to get the available service code<br>Save Mapping Cancel |

- 2. Another way to get into the service mapping list in GETOnline:
  - Login to GETOnline, to "My Profile" page and click on "eCommerce Integrations" tab.

| Profile                                    |             |      |                        |                                     |
|--------------------------------------------|-------------|------|------------------------|-------------------------------------|
| me My Profile                              |             |      |                        |                                     |
| <ul> <li>eCommerce Integrations</li> </ul> |             |      |                        | Edit Profile                        |
| 🗿 shopify                                  | Shopify     | View | Download Documentation | Reset Password<br>Shipment Settings |
| iii Magento <sup>.go</sup>                 | Magento     | View | Download Documentation | eCommerce Integrations              |
|                                            | WooCommerce | View | Download Documentation |                                     |
| PrestaShop                                 | PrestaShop  | View | Download Documentation |                                     |
| Wish                                       | Wish        | View | Download Documentation |                                     |
| BIGCOMMERCE                                | BigCommerce | View | Download Documentation |                                     |
|                                            |             |      |                        |                                     |

3. Click "View" button for BigCommerce, click "Edit".

| eCommerce Integrations<br>Your existing eCommerce Integration with the service is I | listed below: |        |               |  |
|-------------------------------------------------------------------------------------|---------------|--------|---------------|--|
| store-yh9wx6ew                                                                      | Edit          | Delete | Import Orders |  |

4. Insert the service code in the "From Service Code" and "To Service Code" textboxes, and click "Save Mapping" button.

| Integration Detai<br>Your integration details                                                                                        | ls                                                       |                                                                |                                                                    |                                              |
|----------------------------------------------------------------------------------------------------|----------------------------------------------------------|----------------------------------------------------------------|--------------------------------------------------------------------|----------------------------------------------|
| *Store ID :                                                                                                    | store-yh9wx6ew                                           |                                                                |                                                                    |                                              |
| Permanent Token :                                                                                                    | 7                                                        | e at second                                                    |                                                                    |                                              |
|                                                                                                    | Save Changes                                             | Cancel                                                         |                                                                    |                                              |
|                                                                                                    |                                                          |                                                                |                                                                    |                                              |
| Service Mapping                                                                                                    |                                                          |                                                                |                                                                    |                                              |
| Service Mapping                                                                                                    | I<br>Ill be used for your eComm                          | nerce shipments? Check with ye                                 | our shipping agent to get the a                                    | available service code(s).                   |
| Service Mapping<br>Which shipping service w<br>From Service Code                                                                     | ill be used for your eComm                               | nerce shipments? Check with y                                  | our shipping agent to get the s                                    | available service code(s).                   |
| Service Mapping<br>Which shipping service w<br>From Service Code<br>Only orders with match                                           | ill be used for your eComm<br>ed service mapping will be | nerce shipments? Check with y<br>To Service Code<br>imported.  | our shipping agent to get the a                                    | available service code(s).                   |
| Service Mapping<br>Which shipping service w<br>From Service Code<br>Only orders with matcher<br>From Service Code                    | ill be used for your eComm<br>ed service mapping will be | herce shipments? Check with year of the service Code imported. | our shipping agent to get the s<br>Save Mapping<br>To Service Code | available service code(s).<br>Cancel<br>Edit |
| Service Mapping<br>Which shipping service w<br>From Service Code<br>O Only orders with matche<br>From Service Code<br>Ship by Weight | ill be used for your eComm<br>ed service mapping will be | nerce shipments? Check with y                                  | To Service Code                                                    | Cancel<br>Edit<br>Edit Delete                |

Be noted that the service code in the "From Service Code" for BigCommerce has to be identical to the shipping method name as in BigCommerce store. In BigCommerce the shipping method\* can be found under **Store Setup > Shipping**. The service code in the "To Service Code" will be advice by the shipping provider.

| Dashboard      | Checko     | ut Shipping Options |                   |               |
|----------------|------------|---------------------|-------------------|---------------|
| Search         | Default St | ipping Rules        |                   | Add country 🗸 |
| Store Setup    | ¢          | Singapore           | Ship by Weight    | Edit ×        |
| Store Profile  |            |                     |                   |               |
| Store Settings |            | United States       | Shin hy Weight US | Edit X        |
| Payments       |            | onited states       | Ship of Heght of  |               |
| Shipping       |            |                     |                   |               |
| Tax            | ×          | United Kingdom      | Ship by Weight UK | Edit ×        |
| Currencies     |            |                     |                   |               |
| Point of Sale  |            |                     |                   |               |
| Accounting     | Advanced   | Shipping Rules      |                   |               |

\*Rename your shipping method with a unique name, to ensure it is identifiable by the shipping provider when setup the service mapping

- 5. Only order with matched service mapping will be imported into GETOnline.
- 6. If no service mapping is present, NO order will be imported.

### 1.1.3 Step 3: Process Shipments

1. Login to GETOnline, go to "My Profile" page -> "eCommerce Integrations" tab.

| My Profile             |             |      |                             |                                  |
|------------------------|-------------|------|-----------------------------|----------------------------------|
| Commerce Integrations  |             |      |                             | Edit Profile                     |
| shopify                | Shopify     | View | Download Documentation      | Reset Password Shipment Settings |
| Magento <sup>.go</sup> | Magento     | View | Download Documentation      | eCommerce Integrations           |
| 00 COMMERCE            | WooCommerce | View | Download Documentation      |                                  |
| PrestaShop             | PrestaShop  | View | Download Documentation      |                                  |
| vish                   | Wish        | View | Download Documentation      |                                  |
|                        | BigCommerce | View | 2<br>Download Documentation |                                  |

2. Click "View" button for BigCommerce, and click "Import Orders". Only order(s) with status as indicated in **Awaiting Fulfillment** will be imported from BigCommerce.

| eCommerce Integrations<br>Your existing eCommerce Integration with the service is lis | ted below: |        |               |  |
|---------------------------------------------------------------------------------------|------------|--------|---------------|--|
| store-yh9wx6ew                                                                        | Edit       | Delete | Import Orders |  |

3. If shipment import is done, the BigCommerce orders will appear in GETOnline shipment list as pending shipments.

| /                       | Shipping                                 |                                             |            |                                 |                                                                       |                                                              |                             |          |                   |                                     |                          |                                           |                      |                                  |
|-------------------------|------------------------------------------|---------------------------------------------|------------|---------------------------------|-----------------------------------------------------------------------|--------------------------------------------------------------|-----------------------------|----------|-------------------|-------------------------------------|--------------------------|-------------------------------------------|----------------------|----------------------------------|
| New                     | Shipment                                 | Shipmen                                     | t List 🛛 🕻 | Oocket List                     | Shipment E                                                            | latch Import                                                 |                             |          |                   |                                     |                          |                                           |                      |                                  |
| Sea                     | arch                                     |                                             |            |                                 |                                                                       |                                                              |                             |          |                   |                                     |                          |                                           |                      |                                  |
|                         | Date                                     | Date Type:                                  |            | Create                          | d Date                                                                | Despatch Date                                                |                             |          |                   |                                     |                          |                                           |                      |                                  |
|                         |                                          | From:                                       |            | 28/07/20                        | 16                                                                    | (dd/mm/yyyy) To:                                             |                             |          | V                 | (dd/mm/yyyy)                        |                          |                                           |                      |                                  |
|                         |                                          | Destination                                 | 0          |                                 |                                                                       | <b>T</b>                                                     |                             |          |                   |                                     |                          |                                           |                      |                                  |
|                         |                                          | Service Ty                                  | pe:        | All                             |                                                                       | *                                                            |                             |          |                   |                                     |                          |                                           |                      |                                  |
|                         |                                          | Status:                                     |            | Pendin                          | g 🕑 Manifes                                                           | ted Finalised O                                              | R 🗹 All si                  | nipments | of the day        | ,                                   |                          |                                           |                      |                                  |
|                         |                                          |                                             |            |                                 |                                                                       |                                                              |                             |          |                   |                                     |                          |                                           |                      |                                  |
| 0                       | Shinment #                               |                                             |            |                                 |                                                                       |                                                              |                             |          |                   |                                     |                          |                                           |                      |                                  |
|                         | Shipment #<br>Sender Ref                 |                                             |            |                                 |                                                                       |                                                              |                             |          |                   |                                     |                          |                                           |                      |                                  |
| ⊖ s<br>⊖ s              | Shipment #<br>Sender Ref<br>ew my shipme | Search                                      |            |                                 |                                                                       |                                                              |                             |          |                   |                                     |                          |                                           | Pag                  | je Size : 10                     |
| © s<br>⊙ s<br>Vie<br>No | Shipment #<br>Sender Ref<br>ew my shipme | Search<br>ent(s) only<br>Status             | Run ID.    | Created<br>By                   | Created<br>Date                                                       | Shipment #                                                   | Sender<br>Ref               | Ref<br>2 | Serv.             | Recipient                           | Location                 | Country                                   | Pag<br>Print<br>Date | je Size : 10<br>Job<br>Collectio |
| © s<br>⊙ s<br>Vie<br>No | Shipment #<br>Sender Ref<br>ew my shipme | Search<br>ent(s) only<br>Status             | Run ID.    | Created<br>By<br>test7          | Created<br>Date<br>28-Jul-2016<br>13:30:00                            | Shipment #<br>0901953 [edit][clone]                          | Sender<br>Ref<br>108        | Ref<br>2 | Serv.<br>EN       | Recipient<br>test test              | Location                 | Country                                   | Pag<br>Print<br>Date | ge Size : 10<br>Job<br>Collectio |
| Vie<br>No<br>1<br>2     | Shipment #<br>Sender Ref<br>ew my shipme | Search<br>Int(s) only<br>Status<br>IP<br>IP | Run ID.    | Created<br>By<br>test7<br>test7 | Created<br>Date<br>28-Jul-2016<br>13:30:00<br>28-Jul-2016<br>13:30:00 | Shipment #<br>0901953 (edit][clone]<br>0901954 (edit][clone] | Sender<br>Ref<br>108<br>109 | Ref<br>2 | Serv.<br>EN<br>EN | Recipient<br>test test<br>test test | Location<br>test<br>test | Country<br>SINGAPORE<br>UNITED<br>KINGDOM | Pag<br>Print<br>Date | Job<br>Collection                |

### 1.1.4 Step 4: Fulfil BigCommerce Orders

1. After you have finalized your shipments, you will like to send your tracking number back to your BigCommerce order and fulfil the order.

| e                   | Shipping                                 |                                            |         |                                                             |                 |                                      |             |           |                    |             |          |         |                       |                                  |
|---------------------|------------------------------------------|--------------------------------------------|---------|-------------------------------------------------------------|-----------------|--------------------------------------|-------------|-----------|--------------------|-------------|----------|---------|-----------------------|----------------------------------|
| New                 | v Shipment                               | Shipment                                   | List D  | ocket List                                                  | Shipment Ba     | tch Import                           |             |           |                    |             |          |         |                       |                                  |
| Se                  | arch                                     |                                            |         |                                                             |                 |                                      |             |           |                    |             |          |         |                       |                                  |
| ۲                   | Date                                     | Date Type:<br>From:<br>Destination         |         | <ul> <li>Created</li> <li>28/07/201</li> <li>All</li> </ul> | 6               | Despatch Date       (dd/mm/yyyy) To: |             |           | V (c               | id/mm/yyyy) |          |         |                       |                                  |
|                     |                                          | Status:                                    | ю.      | Pending                                                     | Manifeste       | ed 🗹 Finalised OF                    | All shi     | inments o | f the day          |             |          |         |                       |                                  |
| 0                   | Shipment #<br>Sender Ref                 | Status:                                    | JC.     | Pending                                                     | Manifesta       | ed 🗹 Finalised OF                    | R 🔲 All shi | ipments o | f the day          |             |          |         |                       |                                  |
| ○ :<br>○ :<br>• Vie | Shipment #<br>Sender Ref<br>ew my shipme | Status:<br>Search<br>ent(s) only           | ле.     | Pending                                                     | Manifest        | ed 🗹 Finalised OF                    | R 🗍 All shi | ipments o | f the day          |             |          |         | Page                  | e Size : 10                      |
| Vie<br>No           | Shipment #<br>Sender Ref<br>ew my shipme | Status:<br>Search<br>ent(s) only<br>Status | Run ID. | Created<br>By                                               | Created<br>Date | Shipment #                           | R All shi   | Ref 2     | f the day<br>Serv. | Recipient   | Location | Country | Page<br>Print<br>Date | e Size : 100<br>Job<br>Collectio |

2. To do so, just select the shipments you want to fulfill and print this document called 'Fulfil BigCommerce Order' (Need additional permission, please contact support team for the permission).

| Connote Label Style 2 (QR Code)<br>Manifest Print (QR Code)<br>Connote Label Style 1 (QR Code)<br>FFDX 3rd Party Integration Label<br>US Customs Format<br>Fulfil WooCommerce Orders<br>India Inbound Form IV<br>India Inbound Form V<br>India Inbound Form V<br>India Inbound Form II<br>Connote Label Style 3 - Item Barcode<br>Fulfil Prestashop Orders<br>Fulfil BigCommerce Orders<br>Sticker Label With Dimensions<br>NZ Label 55X 2.5<br>Testing 2<br>testing 2 | Shipment Options          Assign To Manifest         Uplift Date:         Docket #:         TBA         Carrier:         TBA         Carrier:         TBA         Carrier:         TBA:         Delete Shipment         Ship Now         Remarks:         TBA         Submit |
|----------------------------------------------------------------------------------------------------|----------------------------------------------------------------------------------------------------|
|----------------------------------------------------------------------------------------------------|----------------------------------------------------------------------------------------------------|

3. You can do multiple shipments at the same time. You can see from the screenshot below what order get updated with what tracking number. Click view order to bring you to your store order listing, and then go to view the order.

| BIGCOMMERCE Or<br>The following order(s) from yo<br>order details. | ders<br>ur BIGCOMMERCE st | ore has/have been fulfiled. Click on view order to view |
|--------------------------------------------------------------------|---------------------------|---------------------------------------------------------|
| BIGCOMMERCE Order #                                                | Tracking #                |                                                         |
| #108                                                               | <u>0901956</u>            | View Orders                                             |
|                                                                    |                           |                                                         |
|                                                                    |                           |                                                         |
|                                                                    |                           |                                                         |

4. In BigCommerce, you will see that the order status should been updated to Shipped.

|                   | 28th Jul 2016 108                 | 🖻 tes    | st test                           | ipped            | \$290.00                                                      |                                        |
|-------------------|-----------------------------------|----------|-----------------------------------|------------------|---------------------------------------------------------------|----------------------------------------|
| Billing<br>& Copy | test test<br>test<br>test, 748596 | Shipping | test test<br>test<br>test, 748596 | Order<br>2 items | Shipment #8<br>2.items @ 28th Jul 2016<br>Tracking #: 0901956 |                                        |
| €°                | Singapore                         | Eo.      | Singapore                         |                  | 1 v [Sample] Fog Linen                                        | \$49.00                                |
| <u> </u>          | 3273288                           | C        | 3273288                           |                  | Chambray Towel - Beige                                        | 045.00                                 |
|                   | mingyen.lim@frontierforce<br>.com |          | mingyen.lim@frontierforce.co<br>m |                  | Stripe<br>SLCTBS-DDB31DBA                                     |                                        |
| 31                | 28 Jul 2016 05:05:30              | Q        | Singapore                         |                  | Color: Green                                                  |                                        |
| IP.               | 42.61.50.171                      | 3        | Ship by Weight                    |                  | (1 Shipped)                                                   |                                        |
| <b>_</b>          | Storefront                        | 0        | \$16.00                           |                  |                                                               |                                        |
|                   | Test Payment Gateway              | 31       | 28th Jul 2016                     |                  | 1 x [Sample] Able Brewing<br>System                           | \$225.00                               |
|                   | Captured                          |          |                                   |                  | ABS<br>(1 Shipped)                                            |                                        |
|                   |                                   |          |                                   |                  | Subtotal<br>Shipping<br>GRAND TOTAL                           | \$274.00<br>\$16.00<br><b>\$290.00</b> |

The tracking number and will be added in Tracking under Shipment region in BigCommerce portal.

| Billing | test test                                                                                         | Shipping                                                                                                    | test test                                                                              | Order<br>2 items | Shipment #8                                                                                              |                                        |
|---------|---------------------------------------------------------------------------------------------------|----------------------------------------------------------------------------------------------------|----------------------------------------------------------------------------------------|------------------|----------------------------------------------------------------------------------------------------|----------------------------------------|
|         | test, 748596<br>Singapore<br>3273288<br>mingyen.lim@frontierforce<br>.com<br>28 Jul 2016 05:05:30 | (2) Copy Copy < | test, 748596<br>Singapore<br>3273288<br>mingyen.lim@frontierforce.co<br>m<br>Singapore |                  | 1 x [Sample] Fog Linen<br>Chambray Towel - Beige<br>Stripe<br>SLCTBS-DDB31DBA<br>Color: Green<br>Size: M | \$49.00                                |
| 9       | 42.61.50.171<br>Storefront<br>Test Payment Gateway<br>Captured                                    | 3                                                                                                    | Ship by Weight<br>\$16.00<br>28th Jul 2016                                             |                  | (1 Shipped)<br>1 x [Sample] Able Brewing<br>System<br>ABS<br>(1 Shipped)                                 | \$225.00                               |
|         |                                                                                                   |                                                                                                    |                                                                                        |                  | Subtotal<br>Shipping<br>GRAND TOTAL                                                                      | \$274.00<br>\$16.00<br><b>\$290.00</b> |

# 5. Copy the tracking number and paste to **Tracking > Tracking Enquiry** in GETOnline, to track your shipment.

| ine hacking indusy                                                                                                    |                               |
|----------------------------------------------------------------------------------------------------|-------------------------------|
| Enter reference number to track. Both tracking number and/or alternate reference will be searched.<br>To track multiple shipments, <u>click here</u> . View <u>tracking history</u> . | 0901956 Search Tracking Entry |
|                                                                                                    |                               |

| ome Ti                                                                                                    | racking                                                                                      | Tracking Enquiry                                                                            | у                                                |                                                  |                           |            |           |           |                                    |           |                                                                                            |                                 |
|----------------------------------------------------------------------------------------------------|----------------------------------------------------------------------------------------------|---------------------------------------------------------------------------------------------|--------------------------------------------------|--------------------------------------------------|---------------------------|------------|-----------|-----------|------------------------------------|-----------|--------------------------------------------------------------------------------------------|---------------------------------|
| Enter refi<br>To track r                                                                                      | erence num<br>multiple ship                                                                  | ber to track. Bot<br>ments, <u>click here</u>                                               | th tracking number<br>e. View <u>tracking hi</u> | r and/or alternat<br>i <u>story</u> .            | e reference will be       | e searched | l.        | 09        | 01956                              |           | Search                                                                                     | Tracking Entry                  |
|                                                                                                    |                                                                                              |                                                                                             |                                                  |                                                  |                           |            |           |           |                                    |           | 0 🍰 🔂 🌾 🛛                                                                                  | i 🎯 🔊 🖂                         |
| View 🥐                                                                                                    | Age                                                                                          | ent View   Custo                                                                            | mer View                                         |                                                  |                           |            |           |           |                                    |           |                                                                                            |                                 |
| Connote                                                                                                    | # :090                                                                                       | 1956                                                                                        |                                                  | D                                                | ocumentation              | Rooking    | Collected | In Transi | Arrived at                         | Outfor    | Delivered                                                                                  |                                 |
| Service T                                                                                                    | ype :Exp                                                                                     | ort Non Docume                                                                              | nts - Retail                                     | D                                                | Prepared A                | Arranged   | conected  |           | Destination                        | Delivery  | Delivered                                                                                  |                                 |
| Shipped (                                                                                                    | on : 28 J<br>Sind                                                                            | Jul 16 00:00<br>papore - SINGAP                                                             | ORE                                              |                                                  |                           |            |           |           |                                    |           |                                                                                            |                                 |
| Doctinati                                                                                                    | ion Tes                                                                                      |                                                                                             |                                                  |                                                  |                           |            |           |           |                                    |           |                                                                                            |                                 |
| status                                                                                                    | in T                                                                                         | '<br>ransit to Destinat                                                                     | tion                                             |                                                  |                           |            |           |           |                                    |           |                                                                                            |                                 |
| Status<br>Select time                                                                                         | in T<br>zone: Sel                                                                            | ransit to Destinat                                                                          | tion                                             |                                                  |                           |            |           |           |                                    |           | Select ti                                                                                  | me format: <u>12H</u>           |
| Status<br>Select time<br>Trac<br>Date                                                                         | in Time                                                                                      | Location/Su                                                                                 | upplied via                                      | Activity                                         | Notes                     |            |           |           | Entered By                         |           | Select ti<br>Received                                                                      | me format: <u>12H  </u><br>Sent |
| Select time<br>Trac<br>Date<br>28 Jul 16                                                                      | zone: Sel<br>king Details<br>Time<br>13:58                                                   | Location/Su                                                                                 | upplied via                                      | Activity                                         | Notes                     |            |           |           | Entered By<br>Test7                |           | Select ti<br>Received<br>28 Jul 16 13:58                                                   | me format: <u>12H</u>  <br>Sent |
| Status<br>Select time<br>Trac<br>Date<br>28 Jul 16<br>28 Jul 16                                               | zone: Sel<br>king Details<br>Time<br>13:58<br>13:43                                          | Location/Su<br>SINGAPORE<br>SINGAPORE                                                       | upplied via                                      | Activity<br>Information<br>Uplift                | Notes                     | TBA        |           |           | Entered By<br>Test7<br>Test7 (web) |           | Select ti<br>Received<br>28 Jul 16 13:58<br>28 Jul 16 13:43                                | me format: <u>12H</u>  <br>Sent |
| Select time<br>Trac<br>Date<br>28 Jul 16<br>28 Jul 16<br>28 Jul 16                                            | zone: Sel<br>king Details<br>13:58<br>13:43<br>13:38                                         | Location/Su<br>SINGAPORE<br>SINGAPORE<br>SINGAPORE                                          | upplied via                                      | Activity<br>Information<br>Uplift<br>Information | Notes<br>E<br>Departed to | TBA        |           |           | Entered By<br>Test7<br>Test7 (web) |           | Select ti<br>Received<br>28 Jul 16 13:58<br>28 Jul 16 13:43<br>28 Jul 16 13:38             | Sent                            |
| Select time<br>Trac<br>Date<br>28 Jul 16<br>28 Jul 16<br>28 Jul 16<br>Ship                                    | in T<br>in T<br>zone: Sel<br>king Details<br>Time<br>13:58<br>13:43<br>13:38<br>ment Details | Location/Su<br>SINGAPORE<br>SINGAPORE                                                       | upplied via                                      | Activity<br>Information<br>Uplift<br>Information | Notes<br>Departed to      | ТВА        |           |           | Entered By<br>Test7<br>Test7 (web) |           | Select ti<br>Received<br>28 Jul 16 13:58<br>28 Jul 16 13:43<br>28 Jul 16 13:38             | Sent                            |
| Status<br>Select time<br>Trac<br>Date<br>28 Jul 16<br>28 Jul 16<br>28 Jul 16<br>\$ Ship<br>Manifest           | in T<br>zone: Sel<br>king Details<br>13:58<br>13:43<br>13:38<br>ment Details<br>Informati    | Location/Su<br>Location/Su<br>SINGAPORE<br>SINGAPORE<br>SINGAPORE<br>SINGAPORE              | upplied via                                      | Activity<br>Information<br>Uplift<br>Information | Notes<br>Departed to      | TBA        |           |           | Entered By<br>Test7<br>Test7 (web) |           | Select ti<br>Received<br>28 Jul 16 13:58<br>28 Jul 16 13:43<br>28 Jul 16 13:38             | Sent                            |
| Status<br>Select time<br>Trac<br>Date<br>28 Jul 16<br>28 Jul 16<br>28 Jul 16<br>28 Jul 16<br>Wanifest<br>Date | in T<br>zone: Sel<br>king Details<br>13:58<br>13:43<br>13:38<br>ment Details<br>Informati    | Location/Su<br>Location/Su<br>SINGAPORE<br>SINGAPORE<br>SINGAPORE<br>SONGAPORE<br>SONGAPORE | tion<br>upplied via<br>Sender                    | Activity<br>Information<br>Uplift<br>Information | Notes<br>Departed to      | TBA        | Flight    | Carrier   | Entered By<br>Test7<br>Test7 (web) | # of Cons | Select ti<br>Received<br>28 Jul 16 13:58<br>28 Jul 16 13:43<br>28 Jul 16 13:38<br>Received | Sent                            |

### 1.1.5 Step 5: View Installed App And Import New Orders From BigCommerce

1. In BigCommerce, now that you have installed the app you can go to view your installed apps, you will see GETOnline Integration App, click on the app.

| Q Search            | My Apps My Draft Apps                                                                                                    | Marketplace                  |
|---------------------|----------------------------------------------------------------------------------------------------|------------------------------|
|                     |                                                                                                    |                              |
| Orders              |                                                                                                    |                              |
| Products            |                                                                                                    |                              |
| Customers           |                                                                                                    |                              |
| Storefront Content  |                                                                                                    |                              |
| Storefront Design   |                                                                                                    |                              |
| Marketing           |                                                                                                    |                              |
| Analytics           | GETOnline                                                                                                    |                              |
| Channel Manager     |                                                                                                    |                              |
| Apps                | Uninstall                                                                                                    |                              |
| Apps<br>Store Setup |                                                                                                    |                              |
| Account Cottings    |                                                                                                    |                              |
|                     |                                                                                                    |                              |
| Orders              | CE I Online<br>The web solution for the transport industry                                                                                                    |                              |
| Products            | An easy to use web-based portal specifically designed to ass                                                                                                    | sist in                      |
| Customers           | the preparation and management of shipments being deliver                                                                                                    | red                          |
| Storefront Content  |                                                                                                    |                              |
| Storefront Design   | This portal assist in the preparation of consignment notes/delivery labels (and commercial invoices as necessary) and                                                                                                    | send automated shipment      |
| Marketing           | > notifications to your recipients to make them aware that a shipment is on the way to them. It also provide up to the minute                                                                                             | e tracking and monitoring of |
| Analytics           | your simplifients currently in transit with the ability to generate reports and statistics of your current/initioncal simplifients i<br>can event schedule these reports to be sent to you automatically at preset times! | reliquing ransit times, rou  |
| Channel Manager     |                                                                                                    |                              |
| Apps                |                                                                                                    |                              |
| Store Setup         | Start Now ⇒                                                                                                    |                              |

2. By click on the Start Now button, user will be redirected to GetOnline login page and the new orders will be imported into shipment listing automatically upon login.

| · /                                                       | Shipping                                 |                                              |          |                                 |                                                                       |                                                              |                             |          |                   |                                     |                          |                                           |                      |                                   |
|-----------------------------------------------------------|------------------------------------------|----------------------------------------------|----------|---------------------------------|-----------------------------------------------------------------------|--------------------------------------------------------------|-----------------------------|----------|-------------------|-------------------------------------|--------------------------|-------------------------------------------|----------------------|-----------------------------------|
| New                                                       | Shipment                                 | Shipment                                     | t List D | ocket List                      | Shipment B                                                            | atch Import                                                  |                             |          |                   |                                     |                          |                                           |                      |                                   |
| Sea                                                       | arch                                     |                                              |          |                                 |                                                                       |                                                              |                             |          |                   |                                     |                          |                                           |                      |                                   |
|                                                           | Date                                     | Date Type:                                   |          | Create                          | d Date 🔍                                                              | Despatch Date                                                |                             |          |                   |                                     |                          |                                           |                      |                                   |
|                                                           | From:                                    |                                              |          | 28/07/20                        | 16                                                                    | V (dd/mm/yyyy) To:                                           |                             |          | V                 | (dd/mm/yyyy)                        |                          |                                           |                      |                                   |
|                                                           |                                          | Destination                                  | c        |                                 |                                                                       | ▼                                                            |                             |          |                   |                                     |                          |                                           |                      |                                   |
|                                                           |                                          | Service Typ                                  | pe:      | All                             |                                                                       | ¥                                                            |                             |          |                   |                                     |                          |                                           |                      |                                   |
|                                                           |                                          | Status:                                      |          | Pendin                          | g 🖉 Manifes                                                           | ted 🔲 Finalised O                                            | R 🗹 Allsh                   | nipments | of the day        |                                     |                          |                                           |                      |                                   |
| -                                                         |                                          |                                              |          |                                 |                                                                       |                                                              |                             |          |                   |                                     |                          |                                           |                      |                                   |
| 0                                                         | Shipment #                               |                                              |          |                                 |                                                                       |                                                              |                             |          |                   |                                     |                          |                                           |                      |                                   |
| 0:                                                        | Shipment #<br>Sender Ref                 |                                              |          |                                 |                                                                       |                                                              |                             |          |                   |                                     |                          |                                           |                      |                                   |
| 0                                                         | Shipment #<br>Sender Ref                 | Search                                       |          |                                 |                                                                       |                                                              |                             |          |                   |                                     |                          |                                           |                      |                                   |
| Vie<br>No                                                 | Shipment #<br>Sender Ref<br>ew my shipme | Search<br>ent(s) only<br>Status              | Run ID.  | Created<br>By                   | Created<br>Date                                                       | Shipment #                                                   | Sender<br>Ref               | Ref<br>2 | Serv.             | Recipient                           | Location                 | Country                                   | Pag<br>Print<br>Date | e Size : 100<br>Job<br>Collectior |
| Vie<br>No                                                 | Shipment #<br>Sender Ref<br>ew my shipme | Search<br>ent(s) only<br>Status              | Run ID.  | Created<br>By<br>test7          | Created<br>Date<br>28-Jul-2016<br>13:30:00                            | Shipment #<br>0901953 [edit][clone]                          | Sender<br>Ref<br>108        | Ref<br>2 | Serv.<br>EN       | Recipient<br>test test              | Location                 | Country                                   | Pag<br>Print<br>Date | e Size : 100<br>Job<br>Collection |
| <ul> <li>Vie</li> <li>No</li> <li>1</li> <li>2</li> </ul> | Shipment #<br>Sender Ref<br>ew my shipme | Search<br>ent(s) only<br>Status<br>[2<br>[2] | Run ID.  | Created<br>By<br>test7<br>test7 | Created<br>Date<br>28-Jul-2016<br>13:30:00<br>28-Jul-2016<br>13:30:00 | Shipment #<br>0901953 [edit][clone]<br>0901954 [edit][clone] | Sender<br>Ref<br>108<br>109 | Ref<br>2 | Serv.<br>EN<br>EN | Recipient<br>test test<br>test test | Location<br>test<br>test | Country<br>SINGAPORE<br>UNITED<br>KINGDOM | Pag<br>Print<br>Date | e Size : 100<br>Job<br>Collection |

## 2. Shipment Order Workflow

### 2.1 Import Workflow Overview

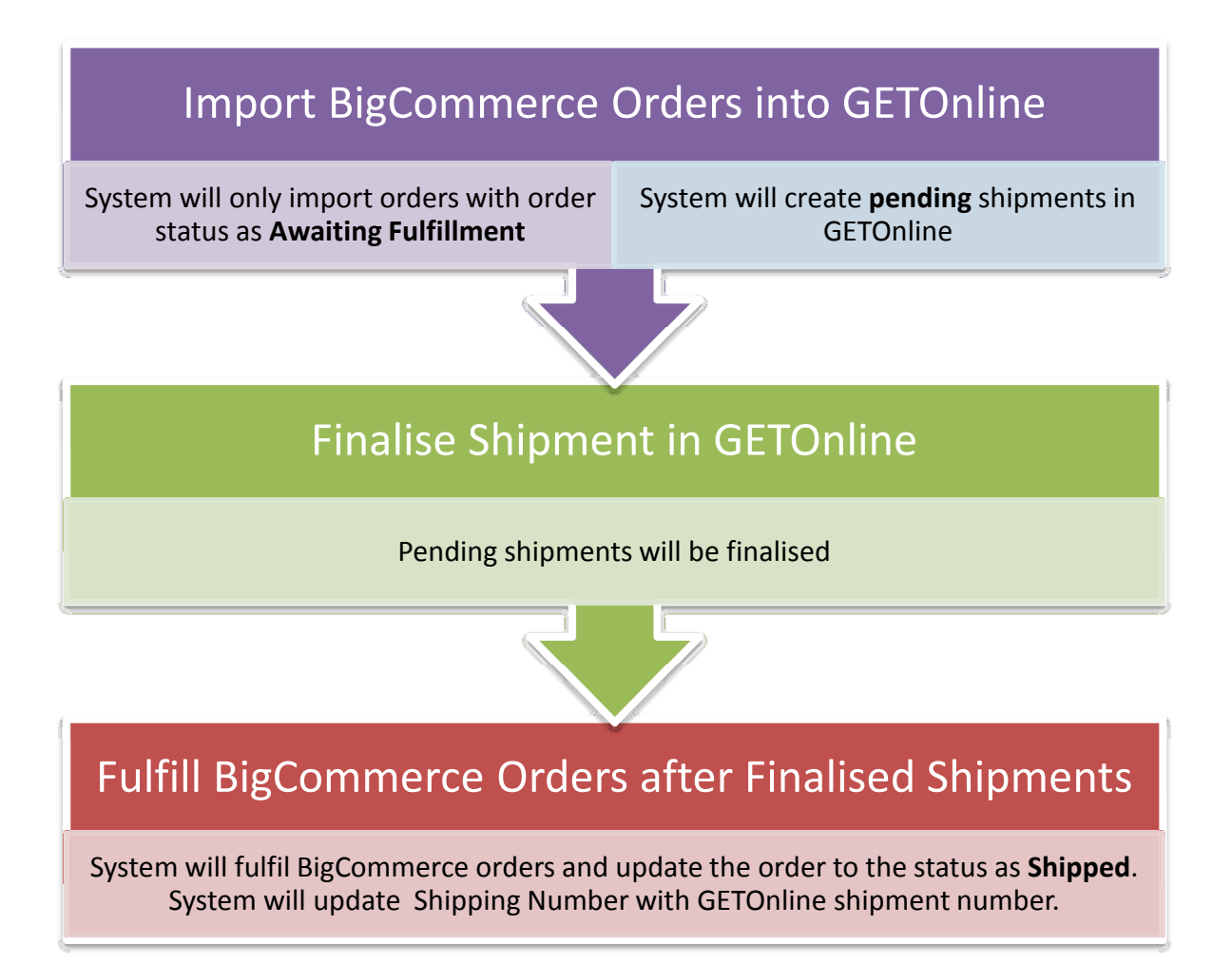

# 3. BIGCOMMERCE – GETONLINE DATA FIELDS MAPPING

### 3.1 Data Fields Mapping

\*\* For sender details, the system gets the details from GETOnline database based on the GETOnline user login account.

Below is the mapping for order details and receiver details:

#### **BigCommerce Order list**

| BigCommerce                                       | GETOnline                           |
|---------------------------------------------------|-------------------------------------|
| orders.shipping_addresses.first_name &            | Receiver contact                    |
| orders.shipping_addresses.last_name               |                                     |
| orders.shipping_addresses.shipping_method         | Shipping code                       |
| orders.products.quantity * orders.products.weight | Item weight                         |
| store.weight_units                                | Weight measure                      |
| orders.subtotal_inc_tax                           | Custom value                        |
| orders.currency_code                              | Custom currency                     |
| orders.shipping_addresses.email                   | receiver email                      |
| orders.id                                         | Sender reference 1                  |
| orders.shipping_addresses.street_1                | Receiver address1                   |
| orders.shipping_addresses.street_2                | Receiver address2                   |
| orders.shipping_addresses.city                    | Receiver location                   |
| orders.shipping_addresses.company                 | Receiver company                    |
| orders.shipping_addresses.country_iso2            | Receiver country                    |
| orders.shipping_addresses.phone                   | Receiver phone 1                    |
| orders.shipping_addresses.state                   | Receiver state                      |
| orders.shipping_addresses.zip                     | Receiver postcode                   |
| orders.products.name, orders.products.sku &       | Goods Description                   |
| orders.products.quantity                          |                                     |
| orders.total_inc_tax                              | COD value (only will be inserted if |

| orders.payment_method like |
|----------------------------|
| "CASH")                    |